## **How to select Merit Badges**

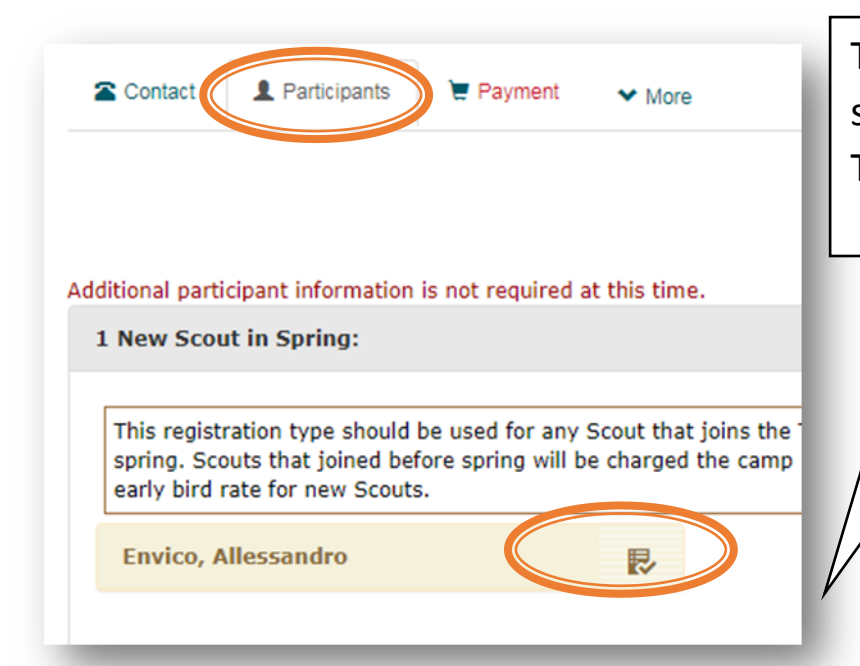

To register for Merit Badges, select the participants tab. Then select your scout.

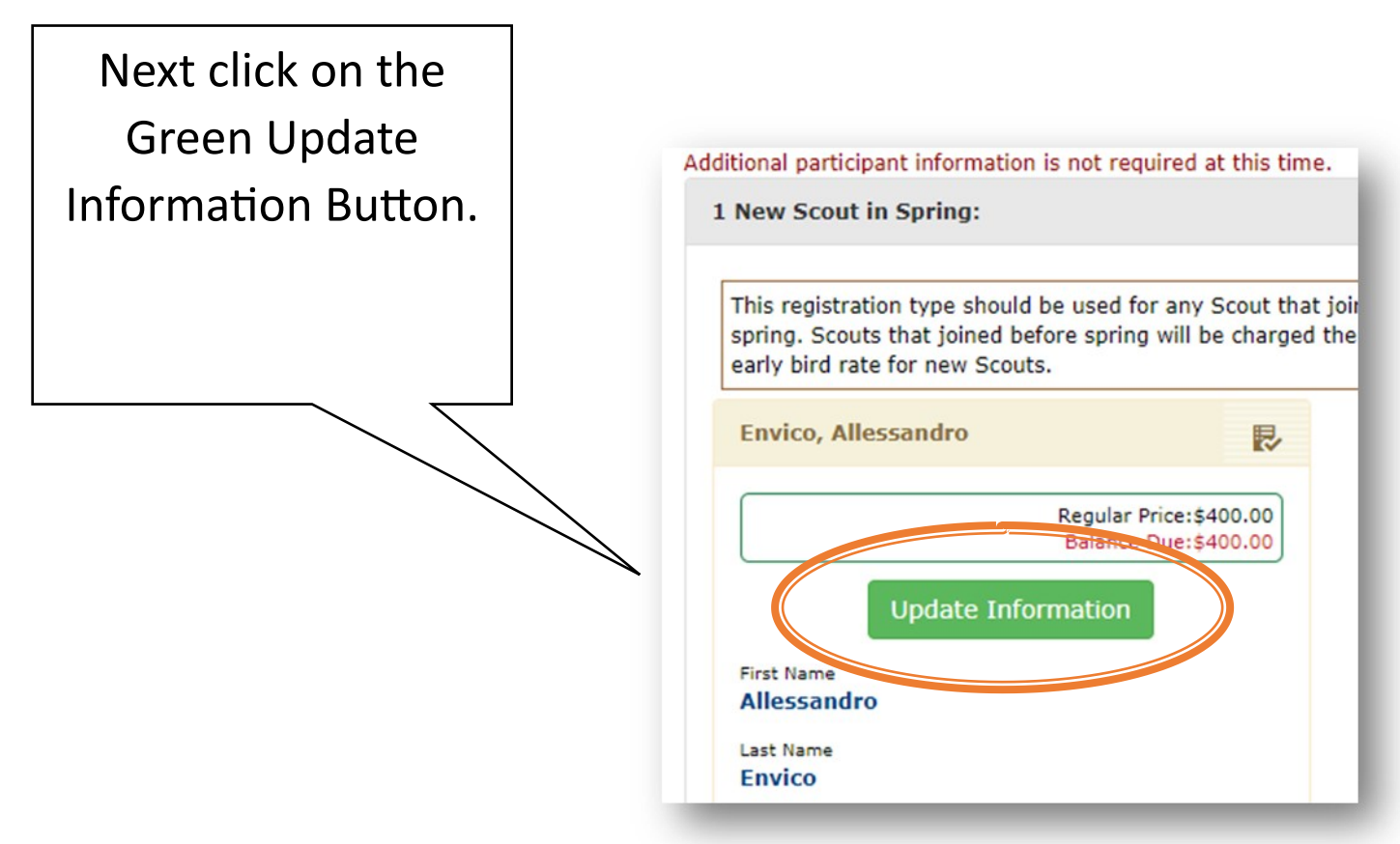

Scroll down until you find the Class schedule box. It will be located mid-way down. Then click on the Select Classes button.

| Select Class | ses         |     | 🔠 🚔 CLASS SCHEDULE |     |     |     |
|--------------|-------------|-----|--------------------|-----|-----|-----|
| maning       | Time        | Mon | Tue                | Wed | Thu | Fri |
| Session 1    | 09:00-09:45 |     |                    |     |     |     |
| Session 2    | 09:45-10:30 |     |                    |     |     |     |
| Session 3    | 10:40-11:25 |     |                    |     |     |     |
| Session 4    | 11:25-12:10 |     |                    |     |     |     |
| Session 5    | 02:00-02:45 |     |                    |     |     |     |
| Session 8    | 07:00-08:30 |     |                    |     |     |     |

You will see a list of available classes. Click on the class desired, and it will register the scout. There is a drop down to view various time slots for the Merit Badges.

| chedule                                            |                              |                                                                                                    |                   |
|----------------------------------------------------|------------------------------|----------------------------------------------------------------------------------------------------|-------------------|
| Show Class Schedule                                | View All Classes             | 09:00 AM Session 1                                                                                                    |                   |
| Kurt Akins's Cla<br>Click a class to REMOVE from K | sses<br>urt Akins's schedule | Avair fole Classes<br>Click a thus to ADD to Kurt Akins's schedule                                                                                                    |                   |
|                                                    | *                            | CBH601 Archery Set<br>Archery is a fun way for Scouts to exercise (9-<br>minds as well as bodies, developing a<br>steady<br>Day of Class: Mon, Tue, Wed, Thu, Fri<br>Room Number: Archery Range<br>Additional Periods Offered: Session 3 | ision 1<br>10:30) |
|                                                    | 57                           | CBH201 Bird Study Set<br>Birds are among the most fascinating (9-<br>creatures on Earth. Many are beautifully<br>colored<br>Day of Class: Mon, Tue, Wed, Thu, Fri<br>Room Number: Nature Logde<br>Prerequisites: A notebook is required. | sion 1<br>9:45)   |
|                                                    |                              | CBH101 Canoeing Set<br>For several centuries, the canoe was a (9-<br>primary method of travel for explorers and<br>settlers<br>Day of Class: Mon, Tue, Wed, Thu, Fri<br>Deem Number Lakefoot                                             | sion 1<br>9:45)   |

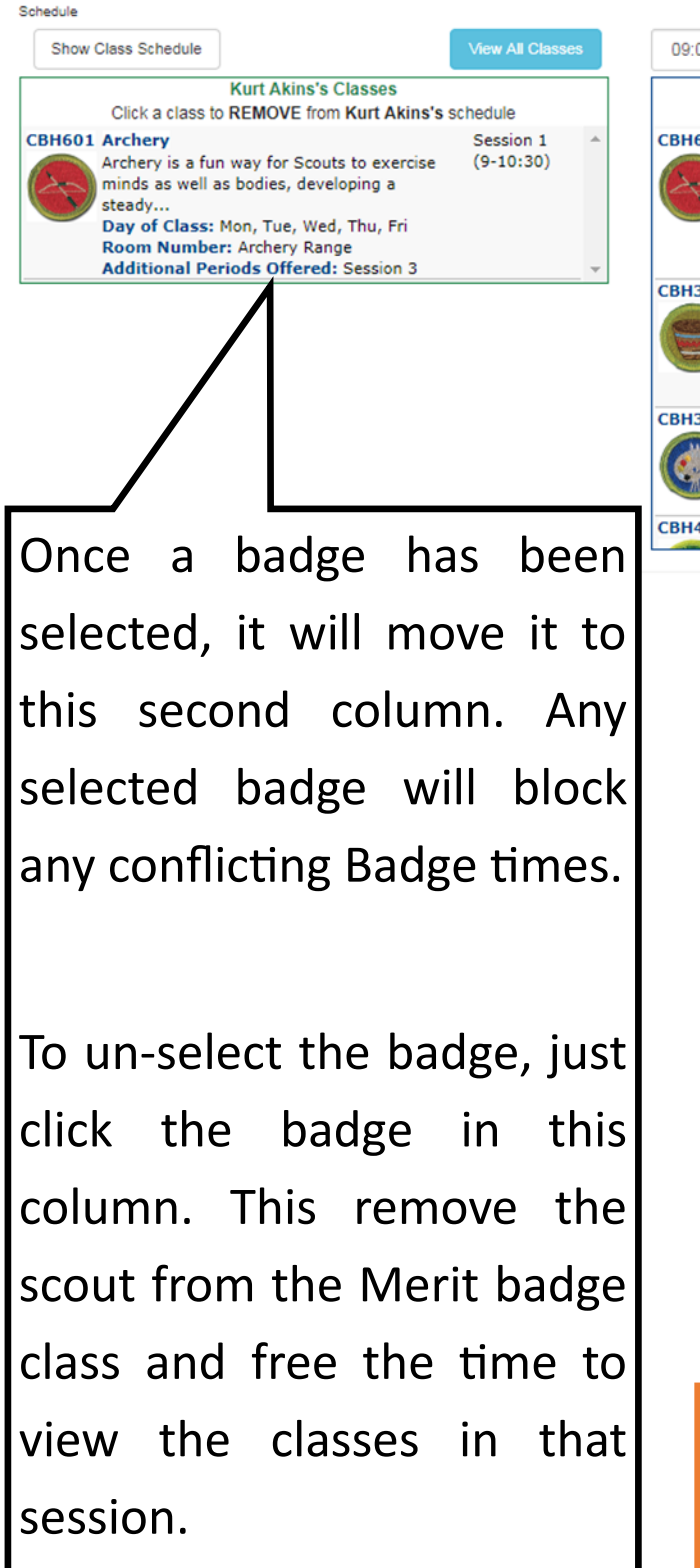

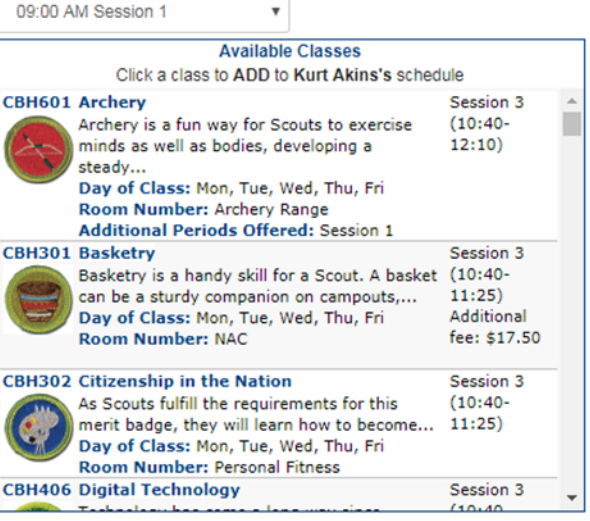

For help and questions please email:

camping@senecawaterways.org